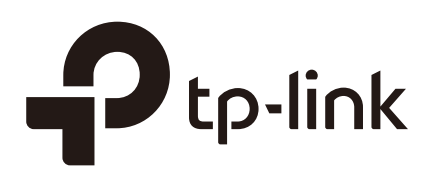

# Application Example (Standalone EAP)

#### CHAPTERS

- 1. Determine the Network Requirements
- 2. Build the Network Topology
- 3. Log In to the EAP
- 4. Configure the EAP
- 5. Test the Network

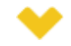

#### This guide applies to:

EAP225-Outdoor 1.0, EAP110-Outdoor 3.0, EAP110 4.0, EAP115 4.0, EAP115-Wall 1.0, EAP225-Wall 2.0, EAP225 3.0, EAP245 3.0, EAP320 2.0, EAP330 2.0.

This guide provides an application example about how to establish and manage a EAP wireless network:

A restaurant wants to provide the wireless internet access for the employees and guests. The restaurant now has a router, a switch, a dual-band EAP and a computer. Follow the steps below to establish the wireless network:

- 1. Determine the Network Requirements
- 2. Build the Network Topology
- 3. Log in to the EAP
- 4. Configure the EAP
- 5. Test the Network

### Determine the Network Requirements

Before starting to build the network, we need to first analyze and determine the network requirements. In this restaurant example, the network requirements are as follows:

- On both 2.4GHz and 5GHz bands, there are two SSIDs needed: one for the restaurant employees and one for the guests.
- In order to advertise the restaurant, the Portal feature needs to be configured on the SSIDs for the guests. In this way, the guests who have passed the portal authentication will be redirected to the restaurant's official website http://www.restaurant1.com.
- The employees of the restaurant can use the correct password to access the internet and do not need to pass the portal authentication. For security, the SSIDs for the employees should be encrypted with WPA2-PSK.
- To reduce power consumption, the Scheduler feature needs to be configured. The radio should operate only during the working time (9:00 am to 22:00 pm).

## **2** Build the Network Topology

Build the network topology as the following figure shows.

Figure 2-1 Network Topology

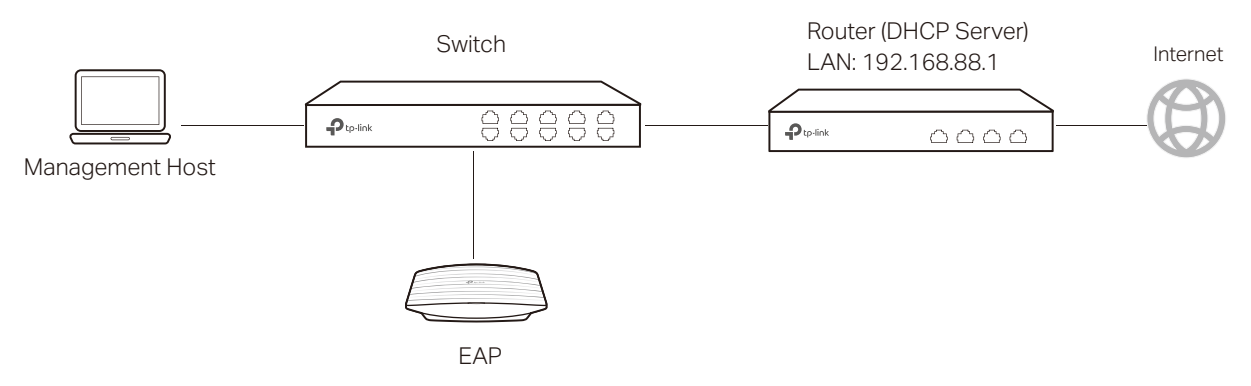

- The router is the gateway of the network and acts as a DHCP server to assign dynamic IP addresses to the management host, EAP and clients. The LAN IP of the router is 192.168.88.1/24.
- Connect the switch to the LAN port of the router.
- Connect the management host and the EAP to the switch. The IP address mode of the management host and EAP is dynamic, which means that they will get dynamic IP addresses from the router.

#### Tips

If the router has more than one LAN port, we can also respectively connect the management host and the EAP to the LAN ports of the router.

### **3** Log In to the EAP

Figure 3-2 Logging In to EAP

After building the network topology, follow the steps below to log in to the web page of the EAP:

1) On the management host, launch the web browser and enter "192.168.88.1" in the address bar. Then log in to the router and find the IP address of the EAP. As the following figure shows, the IP address of the EAP is 192.168.88.101.

| Figure 3-1 | Viewing the IP Address of EAP |  |
|------------|-------------------------------|--|
|            |                               |  |

| List o | f DHCP Client   |                   |                |            |
|--------|-----------------|-------------------|----------------|------------|
| No.    | Host Name       | MAC Address       | IP Address     | Lease Time |
| 1      | EAP245-50-C7-BF | 50-C7-BF-17-A6-E2 | 192.168.88.101 | 00:00:43   |
| 2      | tplink2         | F8-BC-12-9B-93-A4 | 192.168.88.100 | 00:00:58   |

2) Enter "192.168.88.101" in the address bar to load the login page of the EAP. Type the default username and password (both admin) in the two fields and click **LOGIN**.

|           | 45 |  |
|-----------|----|--|
|           |    |  |
| 🕹   admin |    |  |
|           | ø  |  |

3) In the pop-up window, specify a new username and a new password for the user account. Click **Confirm**.

Figure 3-3 Configuring New Username and Password

| New Username:     | restaurant      |   |
|-------------------|-----------------|---|
| New Password:     |                 |   |
|                   | Low Middle High |   |
| Confirm Password: |                 | 0 |

4) Enter the new username and new password and click **LOGIN**. Then we can enter the web page of the EAP.

Figure 3-4 Logging In to EAP Using the New Username and Password

| Ptp-link   EAP245 |   |  |
|-------------------|---|--|
| restaurant        |   |  |
| ₽                 | 0 |  |
| LOGIN             |   |  |

### **4** Configure the EAP

To achieve the network requirements in this application example, we need to configure SSIDs, Portal Authentication and Scheduler.

#### 4.1 Configure SSIDs

Follow the steps below to respectively configure SSIDs for the employees and guests on the 2.4GHz band and 5GHz band:

- 1) Go to the Wireless > Wireless Settings page.
- 2) In the SSIDs section, there is already a default SSID on the 2.4GHz band. Click 🧾.

Figure 4-1 Editing SSID

| 🔂 Add |                       |                  |                |               |         |                |        |  |  |
|-------|-----------------------|------------------|----------------|---------------|---------|----------------|--------|--|--|
| ID    | SSID                  | Wireless VLAN ID | SSID Broadcast | Security Mode | Portal  | SSID Isolation | Modify |  |  |
| 1     | TP-LINK 2.4GHz 17A6E2 | 0                | Enable         | None          | Disable | Disable        | M 🕅    |  |  |

The following page will appear. Configure this SSID for the employees. Change SSID to "employee\_2.4GHz", select the Security Mode as "WPA2-PSK", and specify the Wireless Password as "restaurant123abc". Click OK.

Wireless VLAN ID SSID SSID Broadcast Security Mode Portal SSID Isolation Modify ID C 🗑 TL-LINK 2.4GHz 17A6E2 0 None SSID: employee\_2.4GHz Wireless VLAN ID: 0 (1-4094) SSID Broadcast: Enable Security Mode: WPA-PSK Version: Auto WPA-PSK WPA2-PSK Encryption: Auto O TKIP O AES Wireless Password: restaurant123abc Group Key Update Period: seconds (30-8640000. 0 means no 0 update.) Portal: Enable Enable SSID Isolation: Cancel ок

Figure 4-2 Editing SSID

1

employee\_2.4GHz

Figure 4-4 Adding SSID

🔂 Add

Modify

6

4) On the same page, click 🔂 Add to add a new SSID.

0

|      | ID    | SSID           | Wireless VLAN<br>ID | SSID Broadcast | Security Mode | Portal | SSID Isolation |
|------|-------|----------------|---------------------|----------------|---------------|--------|----------------|
|      |       |                |                     |                |               |        |                |
| SSI  | Ds    |                |                     |                |               |        |                |
| Figu | re 4- | -3 Adding SSID |                     |                |               |        |                |

Enable

5) The following page will appear. Configure this SSID for the guests. Change **SSID** to "guest\_2.4GHz", keep the **Security Mode** as "None" and check the box to enable the **Portal** feature for this SSID. Click **OK**.

WPA-PSK

Disable

Disable

| D | SSID              | Wireless VLAN<br>ID | SSID Bro | adcast  | Security Mode | Portal | SSID Isolation | Modify |
|---|-------------------|---------------------|----------|---------|---------------|--------|----------------|--------|
|   |                   |                     |          |         |               |        |                |        |
|   |                   |                     |          |         |               |        |                |        |
|   | SSID:             | guest_2.4GHz        |          |         |               |        |                |        |
|   | Wireless VLAN ID: | 0                   |          | (1-4094 | )             |        |                |        |
|   | SSID Broadcast:   | Enable              |          |         |               |        |                |        |
|   | Security Mode:    | None                | Ψ.       |         |               |        |                |        |
|   | Portal:           | Enable              |          |         |               |        |                |        |
|   | SSID Isolation:   | Enable              |          |         |               |        |                |        |
|   |                   |                     |          |         |               |        |                |        |
|   |                   |                     |          |         |               |        | Cancel         | ОК     |
|   |                   |                     |          |         |               |        |                |        |

6) Click 2.4GHz 5GHz to enter the configuration page for the 5GHz band. Similarly to the configurations for the 2.4GHz band, configure two SSIDs for the employees and guests on the 5GHz band.

#### 4.2 Configure Portal Authentication

Follow the steps below to configure portal authentication:

- 1) Go to the **Wireless > Portal** page.
- 2) Configure the portal feature as the following figure shows.

Figure 4-5 Configuring Portal

|                         |                                                   |                                                |            | Access Point 👻 🗲 | ) (?)              |
|-------------------------|---------------------------------------------------|------------------------------------------------|------------|------------------|--------------------|
| Network                 | Wireless                                          | Monitoring                                     | Management | System           |                    |
| Wireless Settings       | Portal                                            | MAC Filtering                                  | Scheduler  | QoS              | Rogue AP Detection |
| Portal Configuration    |                                                   |                                                |            |                  |                    |
| Authentication Type:    | Local Password                                    | <b>v</b>                                       |            |                  |                    |
| Password:               | restaurant123                                     |                                                |            |                  |                    |
| Authentication Timeout: | Custom                                            | Ŧ                                              |            |                  |                    |
|                         | 0 D 2 H (                                         | M                                              |            |                  |                    |
| Redirect:               | Enable                                            |                                                |            |                  |                    |
| Redirect URL:           | http://www.restaur                                | ant1.cc                                        |            |                  |                    |
| Portal Customization:   | Local Web Portal                                  | Ŧ                                              |            |                  |                    |
|                         |                                                   | Welcome to XXX restaur                         | ant        |                  |                    |
|                         | Password                                          | :                                              |            |                  |                    |
|                         | Term of L                                         | lse:                                           |            |                  |                    |
|                         | By using<br>these ter<br>1. xxxxx<br>2. xxxxx<br> | the provided internet, yo<br>ms:<br>x.<br>xxx. | u agree to |                  |                    |
|                         | ✓ I acc                                           | ept the Term of Use                            |            |                  |                    |
|                         |                                                   | Login                                          |            |                  |                    |
|                         |                                                   |                                                |            |                  | Save               |

Select the **Authentication Type** as "Local Password" and specify the **Password** as "restaurant123".

Configure **Authentication Timeout**. Here we customize the timeout as 2 hours. It means that guests will be logged out after they have been authenticated for 2 hours. To continue to use the internet service, these guests need to enter the password to pass the portal authentication once again.

Check the box to enable **Redirect**, and enter the website of the restaurant: **http://www.restaurant1.com**.

Configure the authentication page. Specify the title and the term of use. To access the internet, guests need to enter the correct password in the **Password** field, accept the **Term of Use**, and click the **Login** button.

3) Click Save.

#### 4.3 Configure Scheduler

Follow the steps below to schedule the radio to operate only during the working time (9:00 am to 22:00 pm).

- 1) Go to the Wireless > Scheduler page.
- 2) In the **Settings** section, check the box to enable **Scheduler**, and select the **Association Mode** as "Associated with AP". Click **Save**.

#### Figure 4-6 Configuring Scheduler

| Settings          |                        |   |      |
|-------------------|------------------------|---|------|
| Scheduler:        | Enable                 |   |      |
| Association Mode: | Associated with AP 🛛 🔻 |   |      |
|                   |                        |   | Save |
|                   |                        | - |      |

3) In the Scheduler Profile Configuration section, click 🕀 Create Profiles .

Figure 4-7 Creating Profile

Figure 4-8 Adding Profile

Scheduler Profile Configuration

| 0 | Create | Profiles |
|---|--------|----------|
|---|--------|----------|

4) The following page will appear. Click 🔂 Add a Profile and specify the profile name as "worktime". Click **OK**.

|          |           |        |   |    | 🕂 Add an iten |      |               |          |        |
|----------|-----------|--------|---|----|---------------|------|---------------|----------|--------|
| Pro      | file Name | Modify |   | ID | Profile Name  | Days | Start<br>Time | End Time | Modify |
|          |           |        | • |    |               |      |               |          |        |
| Profile: | worktime  |        |   |    |               |      |               |          |        |
|          |           |        |   |    |               |      |               |          |        |

5) Choose the newly added profile "worktime", and click () Add an item. Then the item configuration page will appear. Specify the time range as everyday 9:00 to 22:00. Click **OK**.

#### Figure 4-9 Adding Item

|              | 🕂 Add a Profile | • |    |                                                                                                    |      |               | <b>•</b> A   | dd an ite |
|--------------|-----------------|---|----|----------------------------------------------------------------------------------------------------|------|---------------|--------------|-----------|
| Profile Name | Modify          |   | ID | Profile Name                                                                                                    | Days | Start<br>Time | End Time     | Modify    |
| worktime     | C 🗇             | • |    |                                                                                                    |      |               |              |           |
|              |                 |   |    | <ul> <li>✓ Mon ✓ Tue ✓ W</li> <li>✓ Sun</li> <li>Time: 24 hours</li> <li>Start Time: 09 ▼ :</li> <li>End Time: 22 ▼ :</li> </ul> | /ed  | ✓ Fri         | <b>∀</b> Sat |           |

6) In the **Scheduler Association** section, select "worktime" in the **Profile Name** column and select "Radio On" in the **Action** column. Click **Save**.

Figure 4-10 Configuring Action

|   | of                       | AP MAC            | Prome Name | Action   |
|---|--------------------------|-------------------|------------|----------|
| 1 | EAP245-50-c7-bf-17-a6-e2 | 50-C7-BF-17-A6-E2 | worktime 🔻 | Radio On |

### **5** Test the Network

To ensure that the employees and guests can surf the internet via the wireless network, we can use a client device, such as a telephone, to test whether the SSIDs are working normally.

To test the SSIDs for the employees, follow the steps below:

- 1) Enable the Wi-Fi feature of the client device.
- 2) Choose the SSID "employee\_2.4GHz" or "employee\_5GHz" among the detected SSIDs.
- 3) Enter the password "restaurant123abc" to join the wireless network.
- 4) Check whether internet websites can be visited successfully.

To test the SSIDs for the guests, follow the steps below:

- 1) Enable the Wi-Fi feature of the client device.
- 2) Choose the SSID "guest\_2.4GHz" or "guest\_5GHz" among the detected SSIDs.
- 3) The default web browser on the device will pop up and the authentication page will appear. Enter the password "restaurant123", check the box to accept the term of use, and click the LOGIN button.

| Figure 5-1                                | Logging In                                                                                    |             |  |  |  |  |  |  |
|-------------------------------------------|-----------------------------------------------------------------------------------------------|-------------|--|--|--|--|--|--|
| •••• 4G                                   | <b>11:38</b><br>192.168.88.101<br>guest_5GHz                                                  | ④ ♥ Ø 64% ■ |  |  |  |  |  |  |
| $\langle \rangle$                         | Log In                                                                                        | Cancel      |  |  |  |  |  |  |
|                                           |                                                                                               |             |  |  |  |  |  |  |
|                                           | Welcome to XXX restaurant                                                                     |             |  |  |  |  |  |  |
| Password:                                 | •••••                                                                                         |             |  |  |  |  |  |  |
| Term of l                                 | Term of Use:                                                                                  |             |  |  |  |  |  |  |
| By usin<br>ese terr<br>1. xxxx<br>2. xxxx | By using the provided internet, you agree to th<br>ese terms:<br>1. xxxxxx.<br>2. xxxxxxxxxx. |             |  |  |  |  |  |  |
| ✓ I accept                                | I accept the Term of Use                                                                      |             |  |  |  |  |  |  |
|                                           | LOGIN                                                                                         |             |  |  |  |  |  |  |
|                                           |                                                                                               |             |  |  |  |  |  |  |
| $\wedge \vee$                             | Passwords                                                                                     | Done        |  |  |  |  |  |  |
| qwe                                       | erty                                                                                          | u i o p     |  |  |  |  |  |  |
| a s                                       | d f g h                                                                                       | jkl         |  |  |  |  |  |  |
| δZ                                        | xcvb                                                                                          | n m 🗵       |  |  |  |  |  |  |
| .?123                                     | space                                                                                         | Go          |  |  |  |  |  |  |

\_ - \_ \_ \_ \_ \_ \_ \_ \_ \_ \_ \_ \_ \_ \_

Tips

Generally, the web browser pops up automatically. But if the web browser does not pop up, we can manually launch the web browser and visit any http website. Then the authentication page will appear.

4) If the network is working normally, we will be redirected to the website of the restaurant: http://www.restaurant1.com.

Figure 5-2 Redirect Page

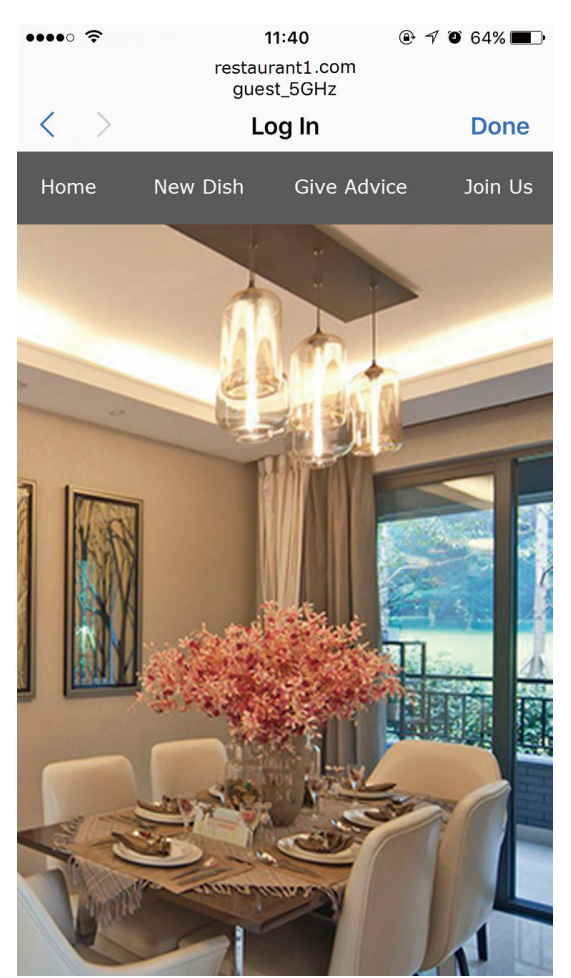

#### **COPYRIGHT & TRADEMARKS**

Specifications are subject to change without notice. Ptp-link is a registered trademark of TP-Link Technologies Co., Ltd. Other brands and product names are trademarks or registered trademarks of their respective holders.

No part of the specifications may be reproduced in any form or by any means or used to make any derivative such as translation, transformation, or adaptation without permission from TP-Link Technologies Co., Ltd. Copyright © 2018 TP-Link Technologies Co., Ltd.. All rights reserved.